## Instructions for entering the Telemedicine Portal on MarijuanaDoctors.com

## Using a computer:

- 1. Please ensure you are using Google Chrome or Mozilla Firefox as your browser
- 2. Navigate to MarijuanaDoctors.com and sign in using the button at the top of the page:

| 🔽 Medical Marijuana Doctors & Ce 🗙 🕂 | ŧ            |                           |                                                                     |                                                                                                    |                                                                                                    |                                                                                                   |                        |                        |                     |                     | - ø ×     |
|--------------------------------------|--------------|---------------------------|---------------------------------------------------------------------|----------------------------------------------------------------------------------------------------|----------------------------------------------------------------------------------------------------|---------------------------------------------------------------------------------------------------|------------------------|------------------------|---------------------|---------------------|-----------|
| ← → C ■ https://www.marijuan         | adoctors.com |                           |                                                                     |                                                                                                    |                                                                                                    |                                                                                                   |                        |                        |                     | 야 ☆ 🖣               | I @   ∰ E |
| Salesforce SF Sandbox 🔡 MCN A        | dmin 🔣 Man   | age Practices 🔣 Manage Pa | tients 🔣 deleted patients                                           | Manage Subscripti                                                                                                    | 🚍 Merchant Services L <u> </u> Gri                                                                                                    | en Money 🌓 Reports                                                                                | - CallSource 👩 RingCen | ral 🌀 Feedback on AdWo | 🚟 ProCon.org - Pros | a 📼 How to register | lowa »    |
|                                      | MARIJUANA    | DOCTORS                   | RIJUANA DOCTORS<br>KIND OF HEALTHCAF                                | RE                                                                                                    | Shop   B                                                                                                    |                                                                                                   | REGISTER               | SEARCH FOR A DOO       | CTOR:               |                     |           |
|                                      | ABOUT        | FIND A DOCTOR             | DISPENSARIES                                                        | LEGAL STATES                                                                                                    | NON-LEGAL STATES                                                                                                    | CONDITIONS                                                                                        | RESOURCES              | Q 🖪 🖁                  | i 🔽 🔠 🖸             |                     |           |
|                                      |              |                           | Your<br>Marjua<br>seard<br>states. V<br>and set<br>detai<br>reviews | Cone-Stop<br>Medica<br>naDoctors con was h<br>ing for medical margi<br>the provide patients with<br>an appointment fit<br>ed profile information<br>we also allow patient<br>obtarning medic<br>FIND A DOCTOR | O Shop For All<br>cal cannabis<br>ounded as the trusted gatew<br>unaa treatment in legal medic<br>ubility and transparency in se<br>or a medical marginaan evalua<br>, scheduling information, and<br>is to find dispensiones in the<br>attorn is as simple as possible<br>OR DISPENSARY BY ST | Things<br>ay for patients<br>al marijuana<br>lecting a doctor<br>ation including<br>rarea so that | Welcome t              | o MarijuanaDoctors     |                     |                     |           |
| +                                    |              | Find A Do                 | octor                                                               |                                                                                                    | Find A Dispensary                                                                                                    |                                                                                                   | Te                     | elemedicine            |                     |                     |           |
| +                                    | State        | - Z                       | tip Code                                                            | State                                                                                                    |                                                                                                    | •                                                                                                 | Email Address          |                        |                     |                     |           |
| *+.+.                                | Specialty    |                           |                                                                     | ▪ Zip Code                                                                                                    |                                                                                                    |                                                                                                   | Password               |                        |                     |                     | · +*      |
| +++++                                | +            | GOI                       |                                                                     |                                                                                                    | GOI                                                                                                    |                                                                                                   | SIGN IN                | CREATE ACCO            |                     |                     | ++        |
|                                      |              |                           |                                                                     |                                                                                                    |                                                                                                    |                                                                                                   |                        |                        |                     |                     |           |

Once signed in, there will be a link to the telehealth portal on your Patient
 Dashboard (if you somehow navigated away from this page, hit the My Account
 button at the top of the page):

| ■ Watcome, Tyler x + - 0 X.                                                                                                    |                                                                                                    |                                                            |  |  |  |
|----------------------------------------------------------------------------------------------------|----------------------------------------------------------------------------------------------------|------------------------------------------------------------|--|--|--|
| ← → C ≜ https://www.marijuanadoctors.com/user/patient/index                                                                                                    |                                                                                                    | ☆ 👼 🐟   歳 🗄                                                |  |  |  |
| 🗢 Salesforce 🗼 SF Sandbox 🔢 MCN Admin 🔣 Manage Practices 🔛 Manage Patients 📓 deleted patients 🔛 Manage Subscripti 🚍 Merchant S                                                        | vices L 🔰 Green Money 🌓 Reports - CallSource 👩 RingCentral 🌀 Feedbac                                                | c on AdWo 🚟 ProCon.org - Pros a 🚍 How to register Iowa 🛛 » |  |  |  |
| MARIJUANA DOCTORS<br>A NEW KIND OF HEALTHCARE SP                                                                                                    | SEARCH F<br>DDP   BLOG MY ACCOUNT LOGOUT Enter Zey                                                                  | OR A DOCTOR:<br>Code Q                                     |  |  |  |
| ABOUT FIND A DOCTOR DISPENSARIES LEGAL STATES NON-LEG                                                                                                    | L STATES CONDITIONS RESOURCES Q                                                                                     | f 💱 🔽 🛗 🎯                                                  |  |  |  |
| Welcome, Tyler                                                                                                    |                                                                                                    |                                                            |  |  |  |
| Welcome, Tyler                                                                                                    | My Reminders My Patient D                                                                                           | ashboard                                                   |  |  |  |
| You have a Telehealth appointment scheduled for Feb 17. 2019 - 09:30 AM with MCN<br>Test Location for DEMOS ONLY Click here to enter the Telehealth portal                            | You have no reminders Patient Profile                                                                               | >                                                          |  |  |  |
| Congratulations, your appointment request has been confirmed by MCN Test<br>Location for DEMOS ONLY for Feb 17, 2019 - 09:30 AM.                                                      | My Profile Appointment Cer<br>Patient Resource                                                                      | nter >                                                     |  |  |  |
| Please review the appointment checklist to make sure you are in compliance with any<br>pre-appointment protocol.                                                                      | FIRST NAME Tyler Symptom Tracke<br>GENDER M 25, 1994 Records & File M                                               | r ><br>tanager >                                           |  |  |  |
| If you need to reschedule or cancel your request please allow for 48 hours in<br>advance. To reschedule please cancel your appointment and re-book to request new<br>dates and times. | ALT PHONE (16) 367-0693<br>ALT PHONE<br>EMAIL<br>ksjdgnasuidhauipdnasuipdah@cheeba.com<br>LoCATRON Mehile, NY 11747 | >                                                          |  |  |  |
| If you have any questions regarding Pre-Qualification or how to transfer your medical<br>records please contact us.                                                                   | PRE-QUALIFIED? n/a<br>REGISTERED: Feb 15, 2019<br>Edit Profile   Edit Email / Password                              | r You                                                      |  |  |  |
| Sincerely                                                                                                    | Please allow us ac<br>location to find loca                                                                         | cess to your<br>al doctors.                                |  |  |  |

4. Next, you will need to fill out the **Telemedicine Intake Form** shown below:

| 🗅 Medical Marijuana Prequalificati: 🗙 🕂 |                                                                                                    |                    |
|-----------------------------------------|----------------------------------------------------------------------------------------------------|--------------------|
| ← → C ≜ https://www.marijuan            | juanadoctors.com/p2/index.php?appointment_id=1036958ttype=&ref=telephealth&redirect=/user/patient/telehealth/index?appointment_id=103695                                                                            | ☆ 🐺 🐟   총 🗄        |
| 🥏 Salesforce 🔵 SF Sandbox 🔡 MCN A       | 2N Admin 📑 Manage Practices 📑 Manage Patients 📑 deleted patients 📩 Manage Subscription. 🚍 Merchant Services L. 🎉 Green Money 🗅 Reports - CaliSource 💿 RingCentral 🛞 Feedback on AdMoo. 🗮 ProConcorg - Pros a. 🚍 How | to register lowa » |
|                                         | MARIJUANA DOCTORS<br>A NEW KIND OF HEALTHCARE SHOP   BLOG MY ACCOUNT LOGOUT Ever 20 Cole Q                                                                                                    |                    |
|                                         | ABOUT FIND A DOCTOR DISPENSARIES LEGAL STATES NON-LEGAL STATES CONDITIONS RESOURCES 🔍 📑 🕃 🖸                                                                                                    |                    |
|                                         | Qualify         Do You Have Any Drug Allergies?*         Yes       No         Last 4 Digits of Social Security #*       Current Weight (In pounds)                                                                  |                    |
|                                         | Custifying Conditions * Please enter the condition(s) in which you seek Medical Marijuma for:                                                                                                    |                    |

5. Once completed, you will be taken to straight into the **Telemedicine Portal**, unless you have pop ups blocked. If you do have pop ups blocked you will be taken to another page, with another link you must click on that reads "**Click here to open Telehealth**":

| <ul> <li>Medical Mergiana Doctors &amp; R. × +</li> <li></li></ul> | . 👔 Green Money 🗅 Reports - CallSource 👩 RingCentra | - 0' X<br>Pop-up blocked \$\$ - 0   \$\$ :<br>• 0 Feedback on AdVia.  • ProConcer: Pros a.  • How to register lows ** |
|--------------------------------------------------------------------|-----------------------------------------------------|----------------------------------------------------------------------------------------------------|
| MARIJUANA DOCTORS<br>A NEW KIND OF HEALTHCARE SHOP                 | BLOG MY ACCOUNT LOGOUT                              | SEARCH FOR A DOCTOR:<br>Enter Zip Code                                                                                |
| ABOUT FIND A DOCTOR DISPENSARIES LEGAL STATES NON-LEGAL ST         | ATES CONDITIONS RESOURCES                           | Q f 🗱 🖸 🛅 🎯                                                                                                    |
| Medical Marijuana Doctors &                                        | Recommendation                                      | ns Online<br>Patient Dashboard                                                                                        |
|                                                                    | Patier<br>Appol<br>Patier<br>Symp<br>Reco<br>Onlin  | ht Profile     >       intment Center     >       ht Resources     >       stom Tracker     >       e Ordering     >  |
|                                                                    | Doc<br>Please<br>locate                             | tors Near You e allow us access to your in to find local doctors.                                                     |

6. Last, simply make sure you allow the webpage to access your microphone and camera, and you're good to go!:

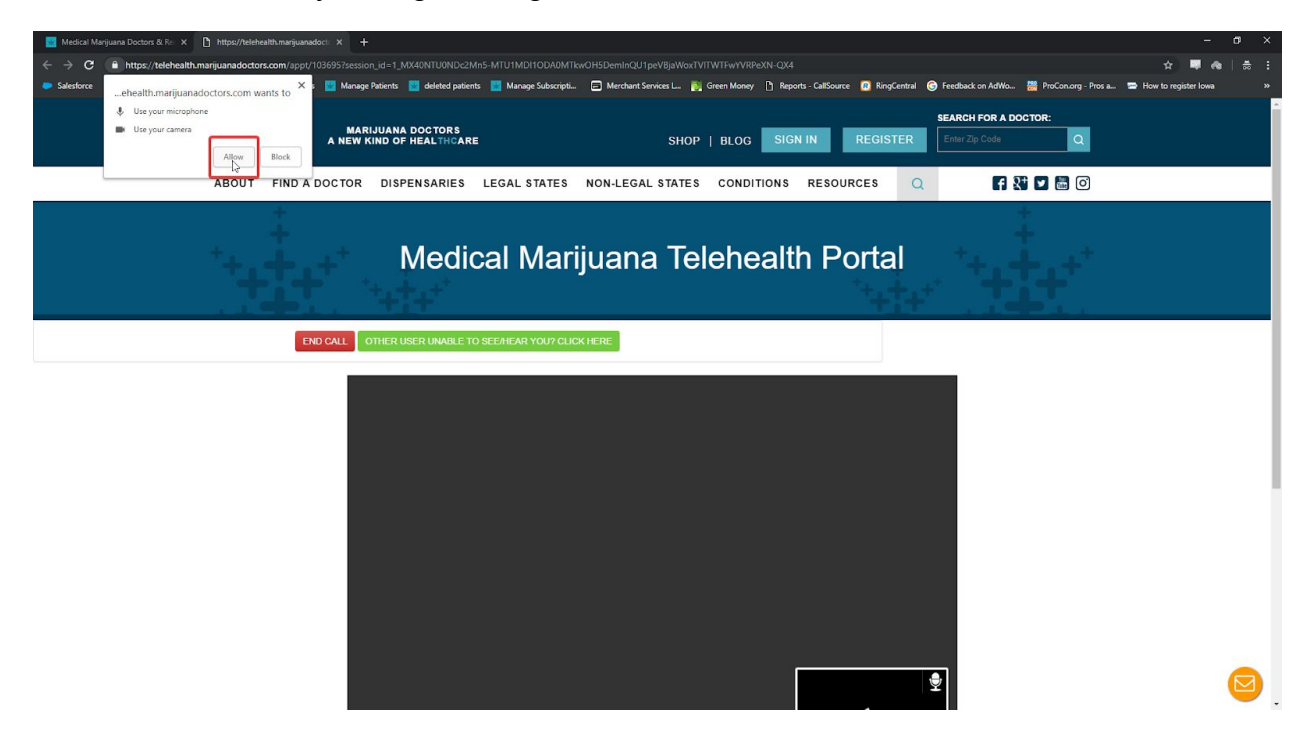

## Using a mobile device:

1. Download the App named "**Marijuana Doctors**" from the App Store (if you're using iOS (iPhone, iPad, etc.)) or from the Google Play store if you're using an Android device:

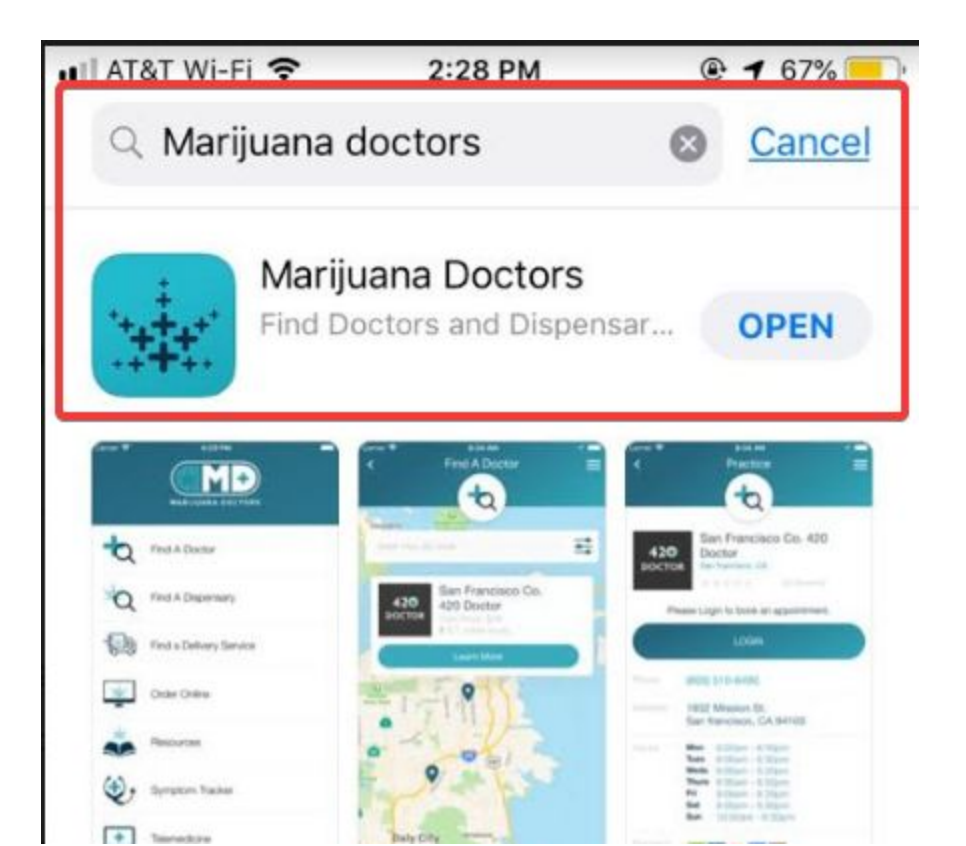

2. Once downloaded, open the **Marijuana Doctors App** and navigate to Login/Register (you may need to scroll down a little, depending on your screen size):

| III AT&T Wi-Fi |                         | ۲ | 68% 💷 |
|----------------|-------------------------|---|-------|
| 4              | Find A Doctor           |   |       |
| Q              | Find A Dispensary       |   |       |
|                | Find a Delivery Service |   |       |
|                | Order Online            |   |       |
|                | Resources               |   |       |
| ٠              | Symptom Tracker         |   |       |
| +              | Telemedicine            |   |       |
| 1              | Login/Register          | 4 |       |

3. Next, you will be taken to your **Patient Dashboard** and there should be a header labelled **Confirmed Appointments**, where you will see a link that reads **"Access the Telemedicine Portal"**, click on that to be taken to the next page:

| 📲 AT&T Wi-Fi 🗢    | 2:18 PM        | @ 67% 💻 |
|-------------------|----------------|---------|
| <                 | Profile        | =       |
|                   |                |         |
|                   | LOG OUT        |         |
| Confirmed Applain | tments         | ^       |
| MCN Test Location | for DEMOS ONLY |         |
| Access the Teleme | dicine Portal  |         |
| Requested Appoin  | tments         | $\sim$  |
| Past Appointments | ŝ              | $\sim$  |
| My Orders         |                | $\sim$  |
| My Profile        |                | ~       |
| Change Password   |                | $\sim$  |

4. After that, you'll need to click the checkbox to accept the terms of services, then hit the **Connect With Doctor** button:

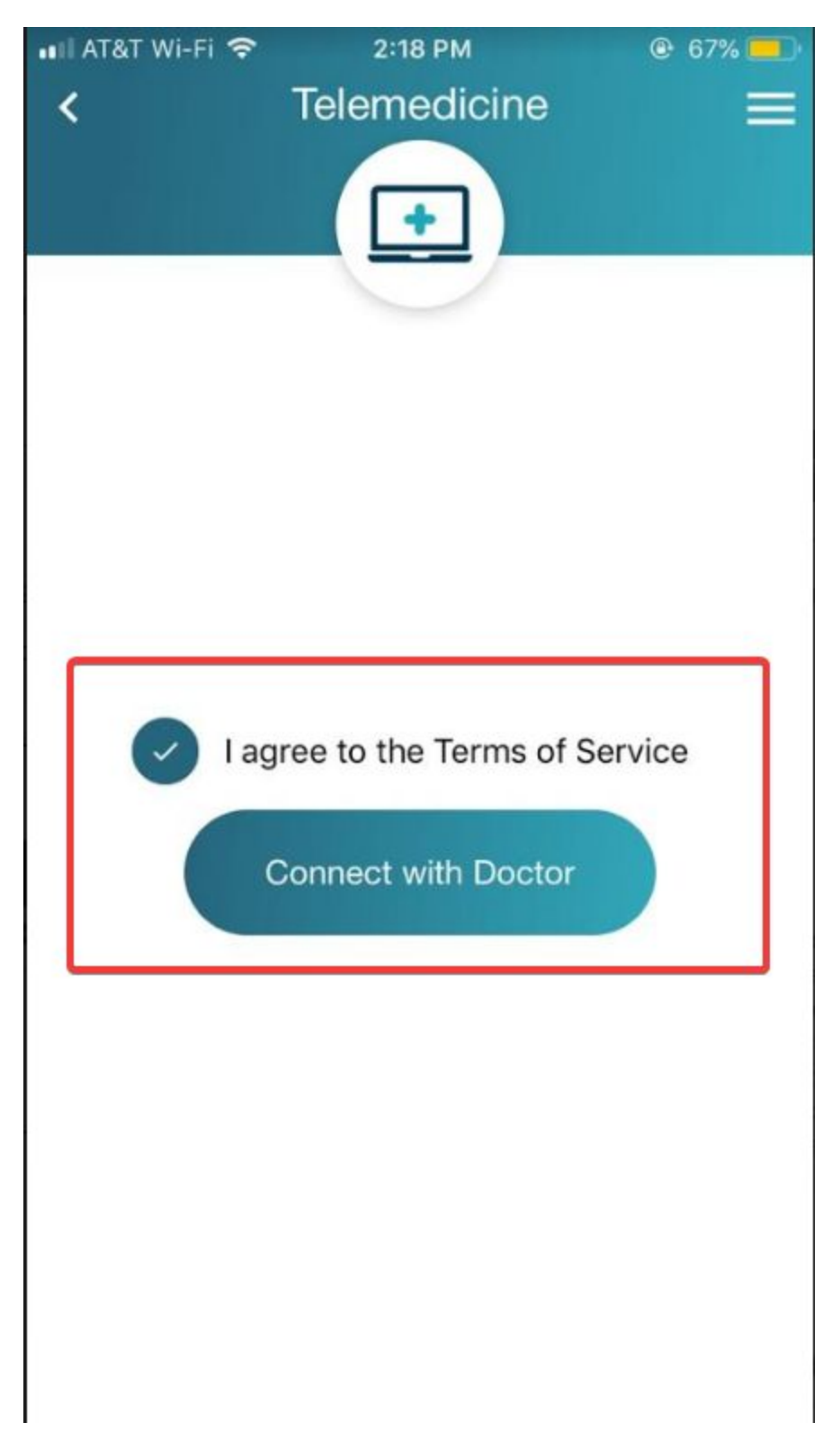

5. Last, you'll be prompted to allow the app to have access to your microphone and camera. Accept/Allow both prompts, and then you should be good to go!